# **OSoennecken**

## SoProcure

### **Release 5.50: Releasenotes**

| Projekt:                      | SoProcure                                                |
|-------------------------------|----------------------------------------------------------|
| Teilprojekt:                  | Release 5.50                                             |
| Anforderungsnummer:           |                                                          |
| Teilprojekt-Verantwortlicher: | Sebastian Terjung (Soennecken)                           |
| Verfasser:                    | Thorsten Schlüchter / Christian Reichenberg (Soennecken) |
| Version                       | 1.0                                                      |
| Stand per:                    | 2020-02-24                                               |

# Inhalt

| 1.  | NEUE FUNKTIONEN                          | 3 |
|-----|------------------------------------------|---|
|     |                                          |   |
| 1.1 | Zuschläge für OCI Artikel                | 3 |
| 2.  | ÄNDERUNGEN / CHANGE REQUESTS             | 4 |
| 2.1 | Hersteller Spalte im Excel Katalogimport | 4 |

#### **1. Neue Funktionen**

#### 1.1 Zuschläge für OCI Artikel

Es gibt im SoConnect in den Kundelieferanteinstellungen unter "Lieferanten / <Lieferantauswahl> / Kunden / <Kundenauswahl> / Reiter: Anbindung Fremdsysteme / Gruppe: OCI-Anbindung" gib es die Konfiguration für die Zuschläge für OCI-Artikel

| Anbindung Fremdsysteme - OCI-Anbindung     |          | Link zur Gruppe                                               |
|--------------------------------------------|----------|---------------------------------------------------------------|
|                                            |          | Speichern                                                     |
| Zuschlag für OCI-Artikel (in Prozent)      | 10       | Ein negativer Wert wird als Rabatt auf OCI-Artikel behandelt. |
| Hinweis bei OCI Zuschlag / Rabatt anzeigen | <b>S</b> |                                                               |

Der Wert, der im Feld "Zuschlag für OCI-Artikel" wird prozentual Auf den Preis von OCI Artikel aufgeschlagen. Falls hier ein negativer Wert eingetragen ist, wird dadurch ein Rabat auf OCI-Artikel gewährt.

Wenn die Option "Hinweis bei OCI Zuschlag / Rabatt anzeigen" eingeschaltet, wird im ein Hinweis angezeigt, wenn ein OCI-Artikel in den Warenkorb gelegt wird.

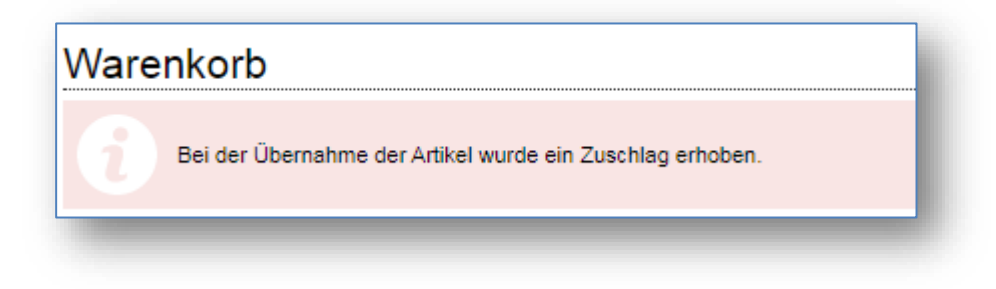

Falls ein Rabatt konfiguriert ist, sieht der Hinweis so aus:

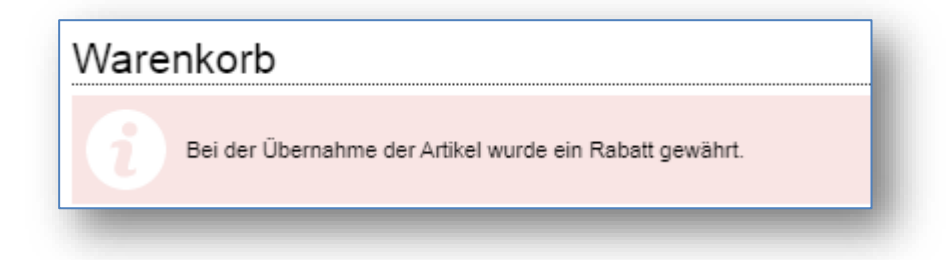

# 2. Änderungen / Change Requests

#### 2.1 Hersteller Spalte im Excel Katalogimport

Es gibt eine neue Vorlage für den Excel Katalogimport: "Excelvorlage\_für\_Katalogimport V25.xls". Diese finden Sie im SoConnect unter dem Menüpunkt "Service" unter "*Vorlagen/Importe/Katalogimport*".

In dieser Vorlage gibt es auf dem Blatt Artikeldaten eine neue Spalte mit dem Titel "Hersteller". Daten, die in diese Spalte eingetragen werden, werden im SoProcure als Herstellername angezeigt.

| Abbildung ggf.<br>abweichend! | Händler-Nr.<br>Verbands-Nr.<br>Hersteller-Nr. | Beschreibung                                                                                                    |
|-------------------------------|-----------------------------------------------|----------------------------------------------------------------------------------------------------|
| Avery Zweckform               | 129000100<br>129000100<br>3344                | Avery Zweckform Adressetikett 89 x 36 mm (B x H) Papier weiß 320 Etik./Pack.<br>• Umverpackung enthält 320 Stk. |
|                               |                                               | 36 auf Lager, Lieferfrist 1-3 Werktage                                                                          |